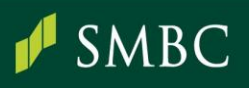

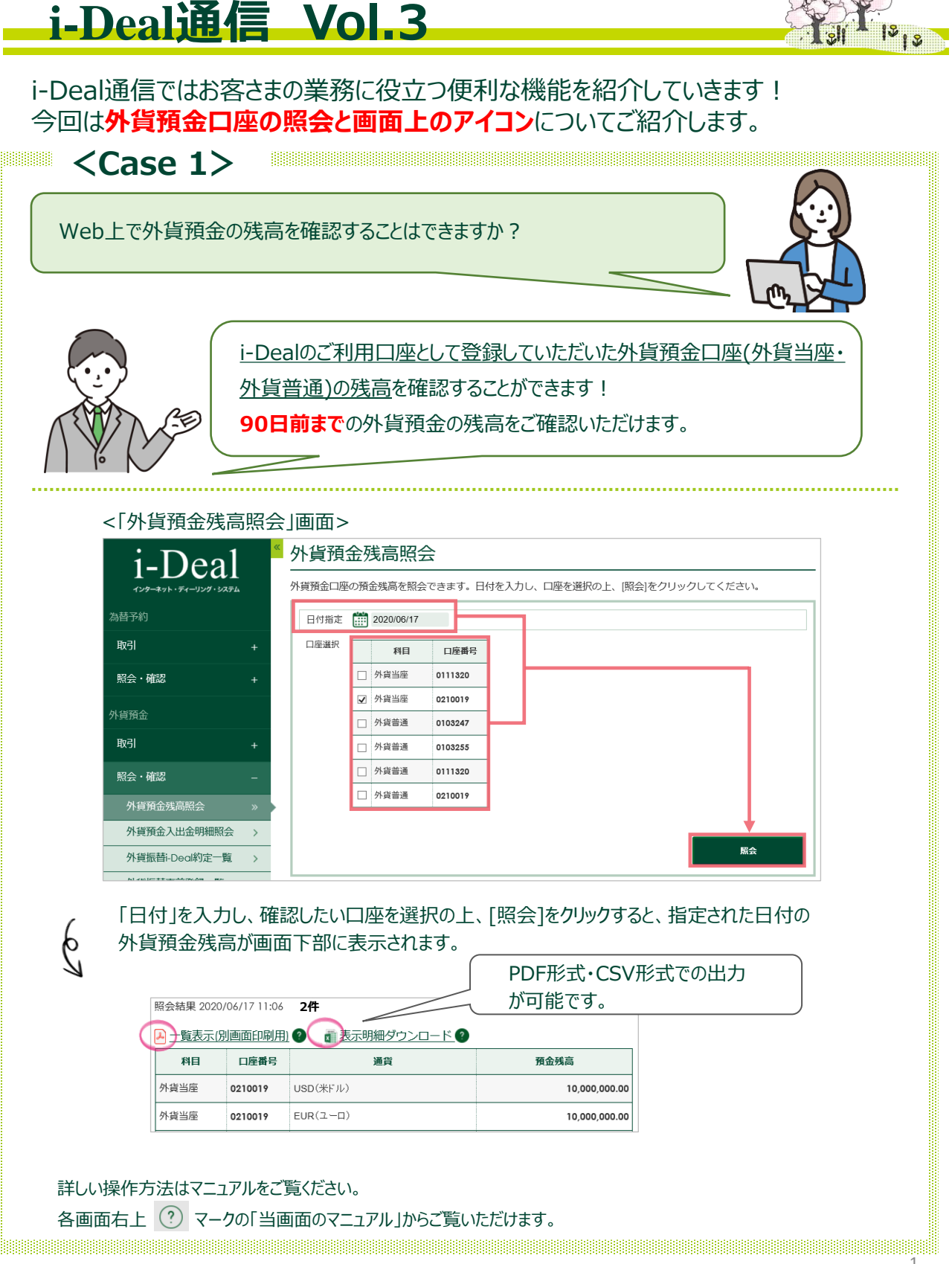

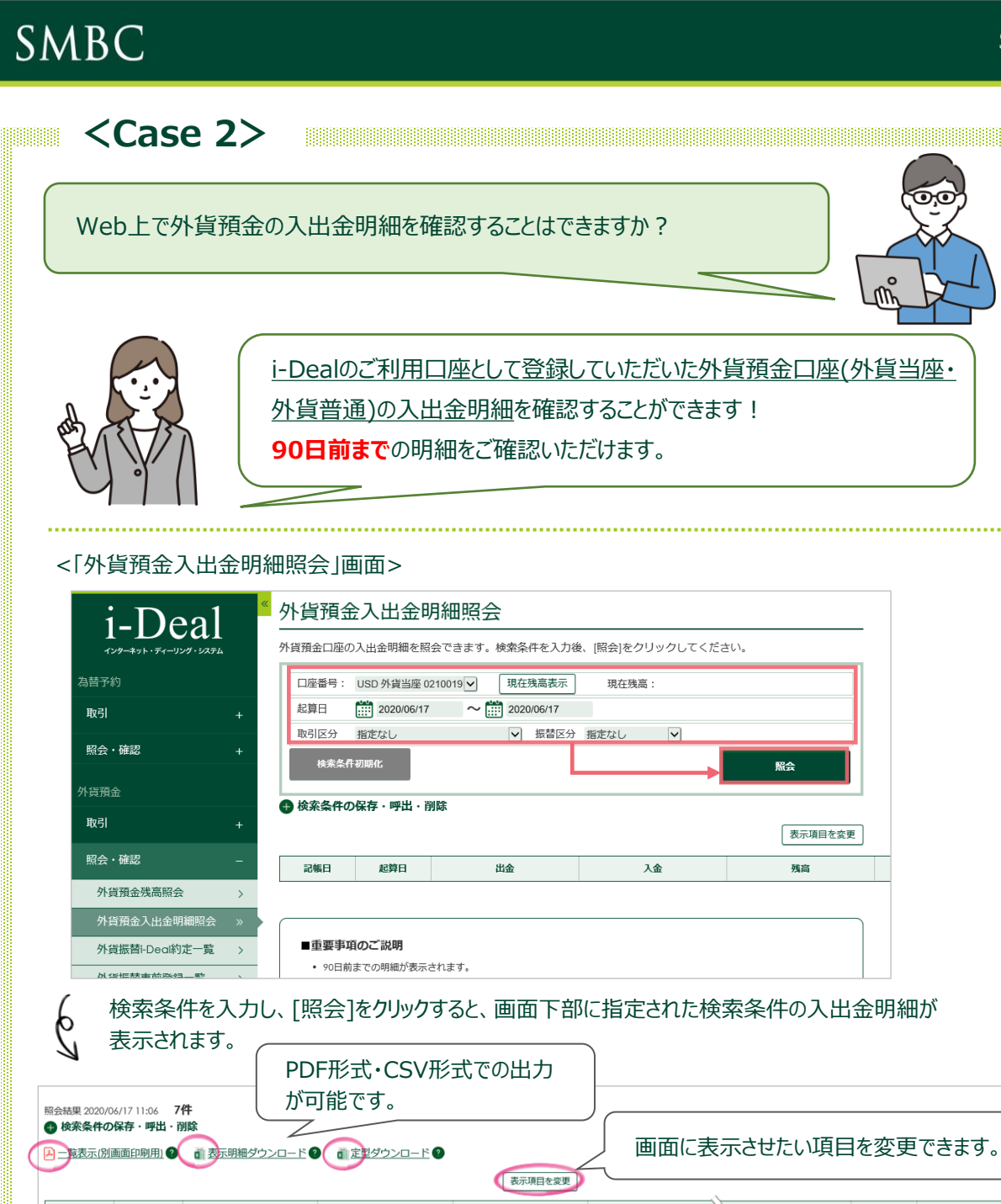

| 記帳日        | 起算日        | 出金               | 入金             | 残高               | 取引区分           | 換算円貨額       | 換算相場   | 振替区分 |
|------------|------------|------------------|----------------|------------------|----------------|-------------|--------|------|
| 2020/06/17 | 2020/06/17 |                  | USD 100,000.00 | USD 1,100,000.00 | 円預金からのご入金(今日物) | 10,985,000  | 109.85 | 今日物  |
| 2020/06/17 | 2020/06/17 |                  | USD 10,000.00  | USD 1,110,000.00 | 円預金からのご入金(今日物) | 1,098,500   | 109.85 | 今日物  |
| 2020/06/17 | 2020/06/17 |                  | USD 100,000.00 | USD 1,210,000.00 | 円預金からのご入金(今日物) | 10,985,000  | 109.85 | 今日物  |
| 2020/06/17 | 2020/06/17 |                  | USD 10,000.00  | USD 1,220,000.00 | 円預金からのご入金(今日物) | 1,098,500   | 109.85 | 今日物  |
| 2020/06/17 | 2020/06/17 | USD 100,000.00   |                | USD 1,120,000.00 | 円預金へのご出金(今日物)  | 10,785,000  | 107.85 | 今日物  |
| 2020/06/17 | 2020/06/17 | USD 1,000,000.00 |                | USD 120,000.00   | 円預金へのご出金(今日物)  | 107,850,000 | 107.85 | 今日物  |
| 2020/06/17 | 2020/06/17 |                  | USD 100,000.00 | USD 220,000.00   | 円預金からのご入金(今日物) | 10,985,000  | 109.85 | 今日物  |

詳しい操作方法はマニュアルをご覧ください。

各画面右上 🥐 マークの「当画面のマニュアル」からご覧いただけます。

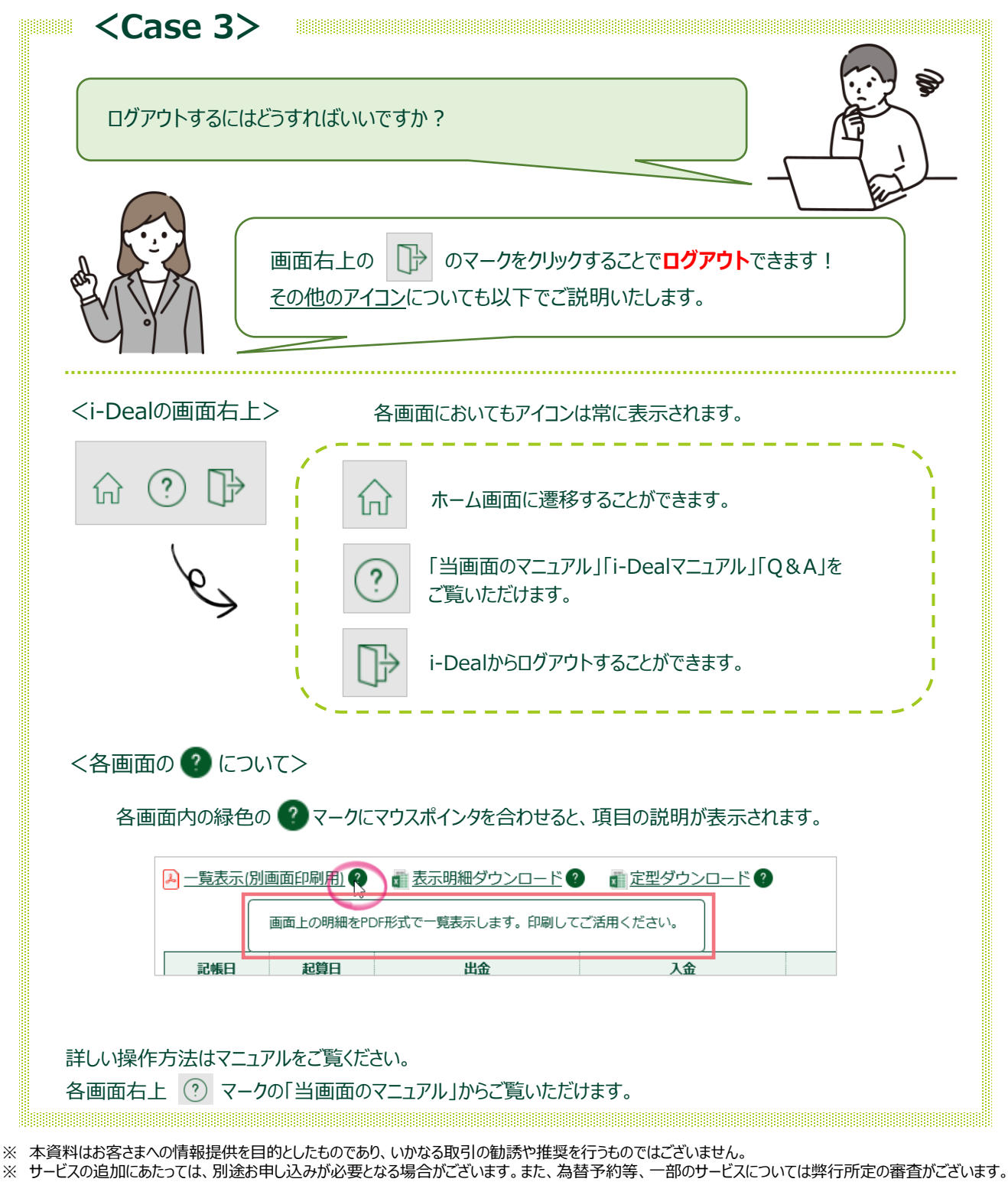

**SMBC**